**UPDATE ADDRESSES & CONTACTS ON FOCUS WEBSITE** 

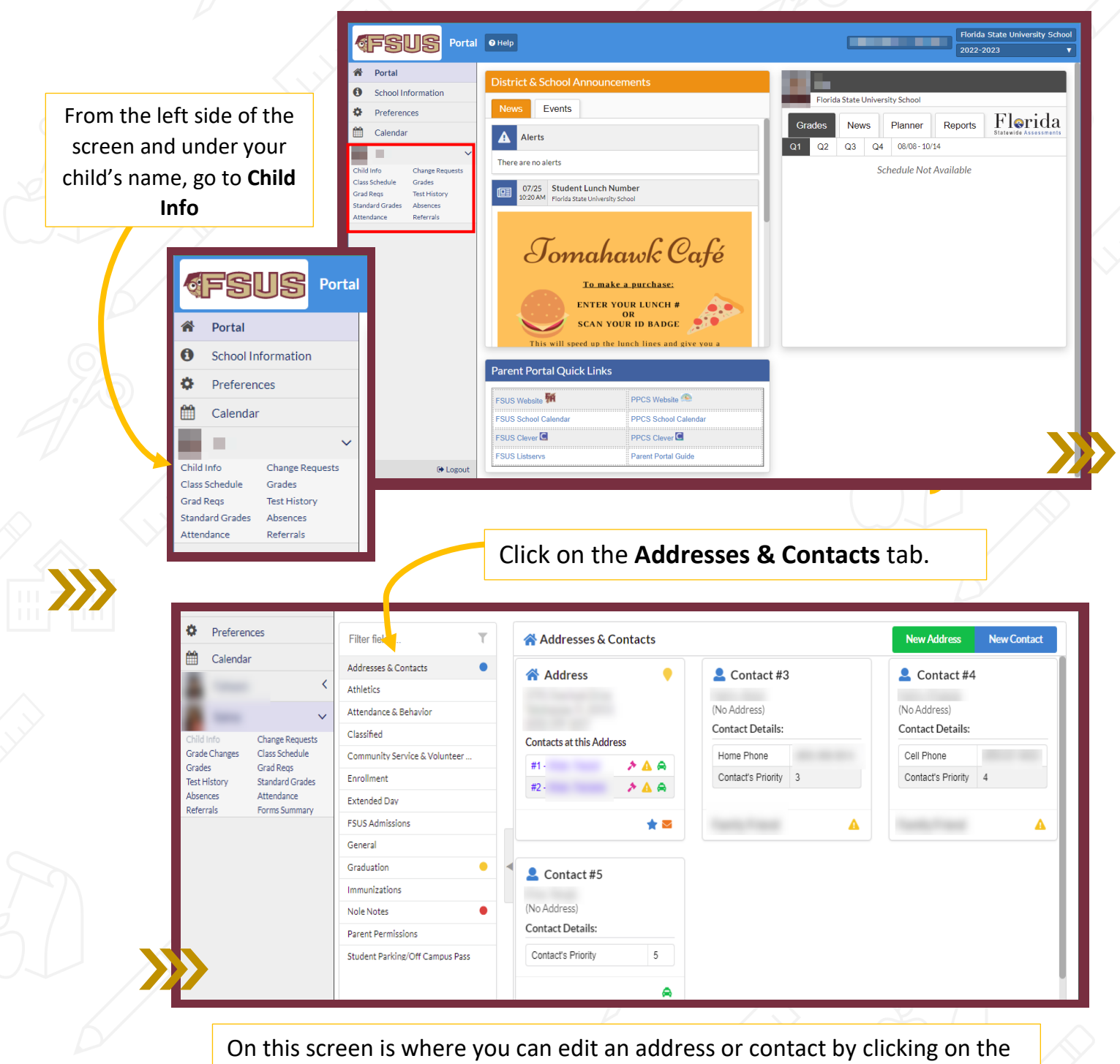

applicable information or you can add a new address or contact.

The pink gavel indicates the contact has custody. The yellow warning icon indicates an emergency contact. The green car indicates the contact can pick up the student. The red note icon indicates the contact has notes entered in the contact record.